# 3. 各部の名称

**Mobile Router** 

**FS030W** 

クイックスタートガイド

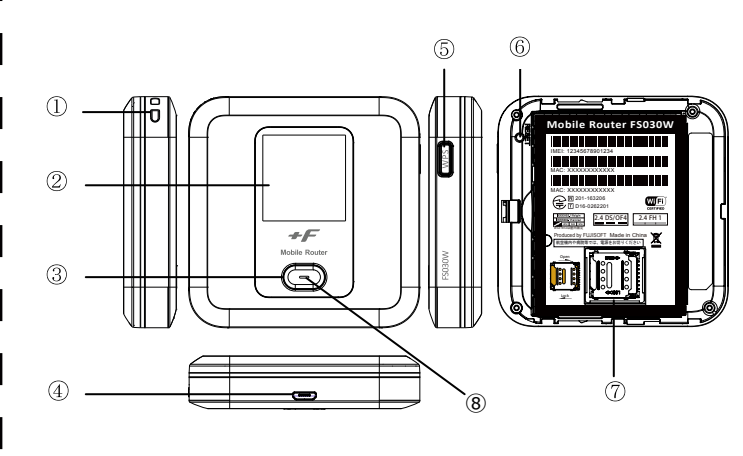

#### OSG01FS030W

### 1. はじめに

このたびはMobile Router FS030Wをご利用いただきまし て誠にありがとうございます。

ご利用の前に、この「クイックスタートガイド(本書)」及び 「取扱説明書」をよくお読みのうえ、内容を理解してからお <u>使いください。</u>

※取扱説明書はFS030W本体に内蔵されています。

「10.初期設定する」を参考に192.168.100.1へアクセス してください。ログイン画面から参照することができます

# 2. 同梱品の確認

お買い上げいただいた商品には次のものが入っています。お 使いになる前に確認してください。

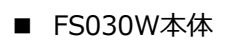

■ 電池パック ■ ACアダプタ

■クイックスタートガイド(本書)

■無線LAN注意書きシール

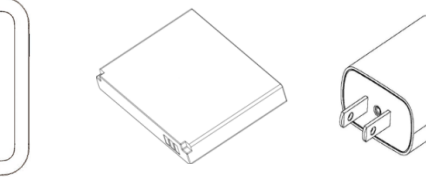

■保証書

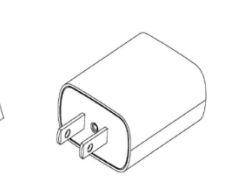

■ microUSBケーブル

+F Notes

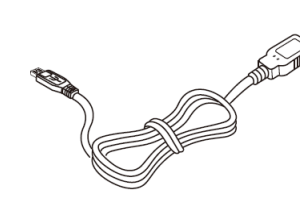

# 1. 2.

|     | 名称              | はたらき                 |
|-----|-----------------|----------------------|
| 1   | ストラップホール        | ストラップを取り付けることができま    |
|     |                 | す。                   |
| 2   | ディスプレイ          | 本製品の各種状態が表示されます。     |
| 3   | 電源ボタン           | 電源のON/OFFを行います。      |
|     |                 | ディスプレイの表示を切り替えます。    |
|     |                 | ディスプレイに表示される機能の「決    |
|     |                 | 定」をするときに使用します。       |
| 4   | micro USBコネクタ   | micro USBケーブルを接続します。 |
|     |                 | クレードル(別売)に装着します。     |
| (5) | WPSボタン          | 約3秒押すとWPSが有効となります。   |
|     |                 | ディスプレイに表示される機能の「選    |
|     |                 | 択」をするときに使用します。       |
| 6   | リセットボタン         | 短押しすると再起動を行います。      |
|     |                 | 約5秒間押し続けると端末の設定がリ    |
|     |                 | セットされお買い上げの状態に戻りま    |
|     |                 | す。                   |
| 1   | microSIMカードスロット | SIMカードを取り付けます。       |
| 8   | LED             | 本体の状態を表します。          |
|     |                 | 赤占灯・充雷中              |

赤点滅:圏外・未接続・PINロック 緑点灯:3G/LTE接続状態/満充電

※本製品のSIMカードはmicro SIMとなります。

※クレードルをご要望の場合は取扱店舗にお問い合わせください。

# 4. SIM カードの取り付け

SIMカードを取り付ける際はSIMカードスロットの取り扱いに ご注意ください。破損する可能性があります。

背面のカバーを取り外します。

(1)

micro SIMカードスロットのカバーを矢印(①)の方向 にスライドさせてロックを外し、矢印(②)の方向に開 いてください。

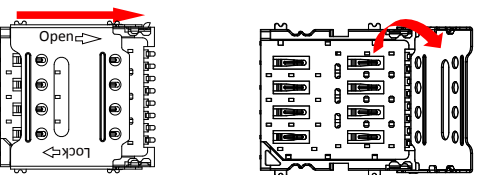

(2)

切り欠きの方向(③)に注意し、SIMカードの金属面を 3. 下に向けmicro SIMカードスロットにのせます。

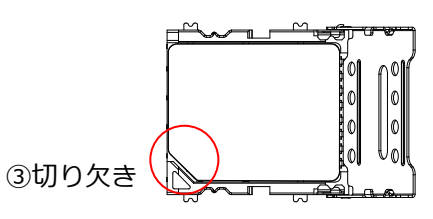

4. カバーを閉じて(④)矢印の方向にスライドさせてロッ ク(⑤)をかけます。

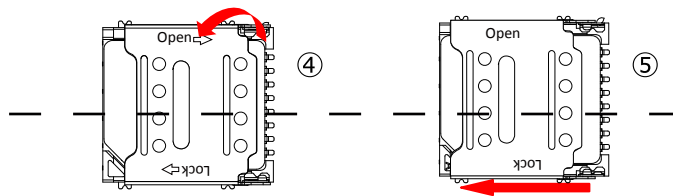

#### [装着までのイメージ]

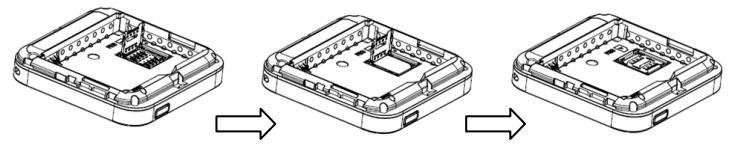

# 5. 電池パックの取り付け

1. 本製品の端子部と電池パックの端子を合わせて取り 付けてください。

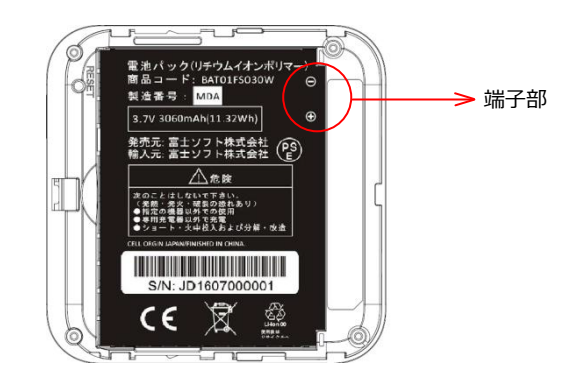

#### 6. 充電する

お買い上げ時、電池パックは十分に充電されていません。 はじめてお使いになるときは必ず充電してからお使いください

- 1. microUSBケーブルを本製品のmicroUSBコネクタに 水平に差し込みます。
- 2. microUSBケーブルのもう一方のUSBコネクタをAC アダプタに接続します。
- 3. ACアダプタの電源プラグを家庭用ACコンセントに差 し込みます。
- ※充電は同梱品のACアダプタとmicroUSBケーブルをご使用 ください。
- ※充電完了までの時間は周囲の温度や電池パックの使用期間 によって異なります。ディスプレイの電池残量が100%に なったら満充電となります。
- ※電池残量が60%以上の状態では充電を開始しない場合が あります。
- ※ロングライフモードが有効の場合、満充電にはなりません 詳細は取扱説明書をご確認ください。
- ※充電は必ず周囲温度0℃~35℃の範囲で行ってください。
- ※電池パックは消耗品です。充電しても使用時間が極端に 短い場合などは、ご使用をおやめください。
- ※利用条件によっては電池パックが膨れる場合があります。 これはリチウムイオンポリマーの特性であり安全上に問題 はありませんが、ご利用をおやめください。

#### 7. 電源を入れる

本製品のディスプレイにFUJISOFTと表示されるまで 1. 電源ボタンを押し続けてください。

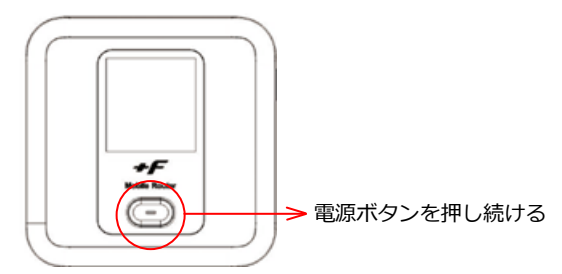

### 8. 手動で無線 LAN に接続する

手順はiOS端末とAndroid端末を例にして説明しています。 それ以外の機器での接続手順は取扱説明書を参照してください。

#### [iOS端末]

- 1. iOS端末の設定アイコンをタップします。
- 2. 表示された設定画面でWi-Fiをタップします。
- Wi-Fiをオンにして、本製品のSSID「FS030W\_ XXXXXX」をタップします。
- パスワードに本製品の暗号キーを入力して、接続を タップします。

#### [Android端末]

- 1. Android端末の設定アイコンをタップします。
- 2. 「無線とネットワーク」からWi-Fiをタップします。
- Wi-Fiをオンにして、本製品のSSID「FS030W\_ XXXXXX」をタップします。
- 4. パスワードに本製品の暗号キーを入力して、接続を タップします。
- ※お追加の端末の画面上部に扇型のマーク( )表示されていれば、無線LAN接続が完了した状態となります。
   ※本製品のSSIDはFS030W本体の電源ボタンを押すとディスプレイに表示されます。

# 9. 自動で接続する

本製品は通信事業者のプロファイルをリストで保有していま す。ご利用のSIMカードによっては接続に必要なプロファイ ルを手動で設定せず接続できる場合があります。

プロファイルのリストにないSIMカードをご利用の場合は接 続ができませんので、手動でプロファイルを設定してくださ い。

※一定時間経過後、LEDが緑点灯する場合は接続できている 状態となります。

※赤点滅のままの場合は次項の「初期設定をする」を確認し てください。

# 10. 初期設定をする

3G/LTEで通信を使用する為には、ご契約した通信事業者から提供されるプロファイル情報(ユーザ名・パスワード・APN等)が必要となります。本設定を行う前にご準備ください。

- 1. 本製品と無線LANで接続した機器のブラウザを起動します。
- ブラウザのアドレス欄に「http://192.168.100.1」を 入力します。
- パスワード欄にパスワードを入力し、ログインをタッ プします。
   ※お買い上げ時のパスワードは「admin」(半角)に設 定されています。
- 4. かんたん設定をタップします。
- プロファイルの設定を行います。
   「プロファイルの新規作成」を選択し、接続する通信
   事業者のAPN情報を入力します。
   ※プロファイル名は任意の値を入力してください

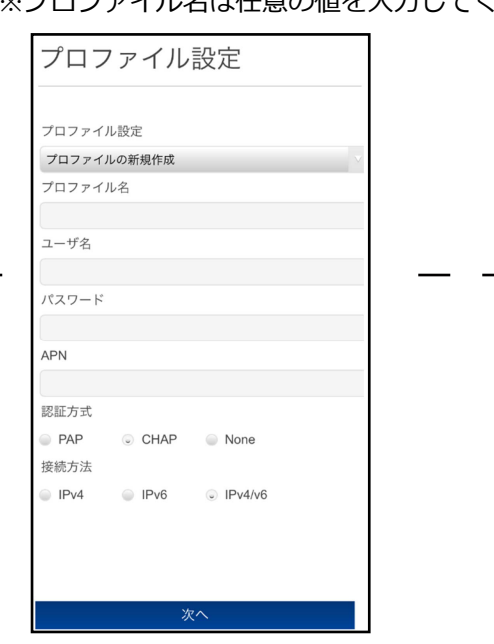

- 6. 無線LANの設定を行います。

   亦更が必要だい場合は「次々」
- 変更が必要ない場合は、「次へ」をタップします。 7. ログインパスワードの設定をします。
- 変更が必要ない場合は、「スキップ」をタップします。 8. 最後に確認内容が表示されます。

ってをタップすると、本製品が再起動し、設定が反映されます。

# 11. ディスプレイの表示

■ホーム画面

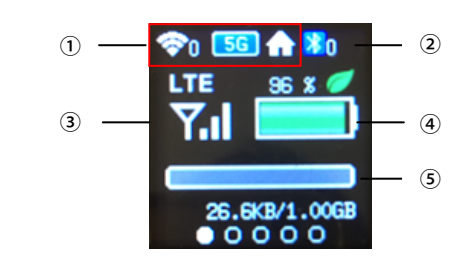

|     | 名称          | はたらき                  |
|-----|-------------|-----------------------|
| 1   | 無線LAN状態     | 無線LANの周波数ならびに無線LAN    |
|     |             | 接続数を表示します。5GHz帯の屋内    |
|     |             | 利用時には専用のアイコンを表示し      |
|     |             | ます。                   |
| 2   | Bluetooth状態 | Bluetooth有効時に表示します。   |
|     |             | 数字はBluetooth接続数を表します。 |
| 3   | 接続ネットワーク、受信 | 接続しているネットワーク種別「3G」    |
|     | レベル状態       | /「LTE」ならびにネットワークの受信   |
|     |             | レベルを表示します。            |
| (4) | 電池状態        | 電池残量を表示します。           |
|     |             | ロングライフモードが有効な場合は専     |
|     |             | 用のアイコンが表示されます。        |
| (5) | データ通信量      | 通信で使用したデータ通信量を表示し     |
|     |             | ます。                   |

※電源ボタンを押すとディスプレイが切り替わり各種情報が 表示されます。各種詳細については取り扱い説明書を参照 してください。

#### 12. お買い上げ時の状態に戻す

本製品の背面にリセットボタンがあります。

ボタンを短押しすると本製品が再起動します。5秒以上、押 し続けると端末設定がリセットされ、設定内容がお買い上げ 時の状態に戻ります。

リセットボタン

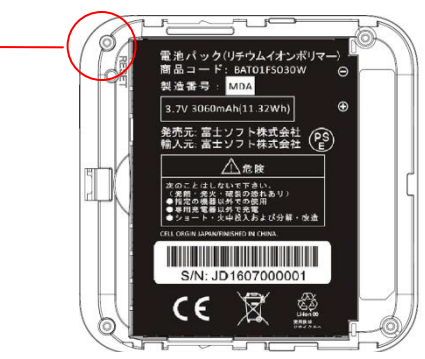

※端末の設定をリセットするとお客様が設定した内容が 消去されます。リセットを行う前に、お客様の重要な 情報はバックアップやメモをしてください。

#### 13. 接続できない場合

- ・ LEDが赤点滅の場合は圏外の可能性があります。表示 される受信レベルを確認して、電波の良い場所でお使 いください。
- LEDが赤点滅並びにディスプレイに「SIM未挿入」と 表示されている場合、SIMカードが取り付けられてい ないもしくは、正しく取り付けられていません。SIM カードを正しく取り付けてください。
- LEDが赤点滅並びにディスプレイに「APN設定を確認」と表示されている場合、APN設定に間違いがある場合があります。設定内容を確認し、正しい設定を行ってください。
- ・ 無線LANに接続できない場合、ディスプレイ上段の無線LAN状態が表示されている事を確認してください。
   表示されていない場合は本製品の無線LANを有効にしてください。

#### 14.安全上のご注意

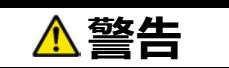

- FS030W以外のACアダプタを使用しないでください。
   また、ACアダプタを他の機器に使用しないでください。
- ACアダプタはAC100~240V(50/60Hz)の家庭用電源以一 外では使用しないでください。火災・感電の原因となり ます。
- 直射日光が当たる場所、炎天下の車内、暖房器具のそば など、高温になる所での使用や、放置はしないでください。
- 落雷の恐れがあるときは、落雷による感電・火災の防止のため、本製品の電源を切り、ACアダプタをコンセンから抜いてください。
- 使用されないときには、安全のため、ACアダプタをコンセントおよび本製品から取り外しておいてください。
- 分解、改造をしないでください。 火災、けが、感電などの事故または故障の原因となります。
- 強い衝撃を与えたり、落としたりしないでください。
   破損した場合は、すぐに使用を中止してください。
   航空機内や病院など、使用を禁止されている場所では
   使用しないでください。
- 電池パックは消耗品です。充電しても使用時間が極端に
   短い場合などは、新しい電池パックに交換することをお
   勧めいたします。
- 利用条件によっては電池パックが膨れる場合があります。
   これはリチウムイオンポリマーの特性であり、安全上に
   問題はありませんが、膨張・変形した場合は使用を中止し、新しい電池パックに交換してください。

※上記以外は本体の取扱説明書を必ず参照してください。